## Anleitung

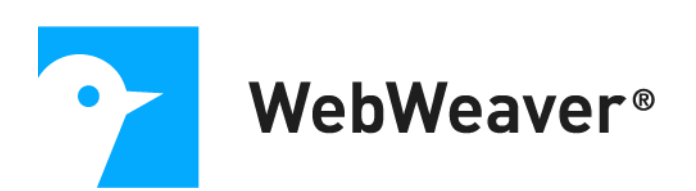

# Konfiguration der App

# WebWeaver Messenger & Mail

## über das MDM-System Jamf SCHOOL

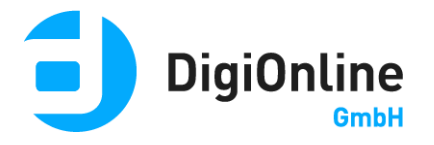

### Persönliches Gerät versus geteiltes Gerät

In Jamf SCHOOL können Sie über die Konfiguration der App entscheiden, auf welchen Geräten

- der Login des Nutzers in der App gespeichert werden kann (Installation auf persönlichem Gerät) oder
- der Login des Nutzers in der App nicht gespeichert werden kann (Installation auf mit anderen Personen geteiltem Gerät).

Auf Geräten, die institutionell verwaltet und von wechselnde Nutzerinnen und Nutzern verwendet werden, ist es aus Datenschutzgründen geboten, über das MDM im Vorhinein technisch zu unterbinden, dass bei Start der App der letzte eingeloggte Nutzer erneut eingeloggt wird.

Auf Geräten, die nur von ein und derselben Person genutzt werden, ist es hingegen sinnvoll, dass direkt über das MDM vorgegeben werden kann, dass die Nutzerinnen und Nutzer automatisch eingeloggt werden können, wenn sie die App starten, und dadurch auch bei geschlossener App Push-Meldungen der Plattform für ihren Account über die App erhalten.

### Wie kann ich die App in Jamf School verwalten?

#### App in Jamf hinzufügen

Fügen Sie zunächst die App "WebWeaver Messenger & Mail" in Jamf hinzu. Wechseln Sie hierfür in Jamf in den Menüpunkt "Apps" und wählen dort den Button **"+ App hinzufügen**" und danach "**iOS App hinzufügen**". Wird die App angezeigt, klicken Sie auf "**Hinzufügen**".

|     |                        |              |                 | App suc                       | hen                             |                           | ×          |
|-----|------------------------|--------------|-----------------|-------------------------------|---------------------------------|---------------------------|------------|
|     | Bei Apps aus de        | em App Store | e wird der Benu | <b>Warn</b><br>tzer zur Einga | ung<br>be seiner Apple ID und s | eines Passworts aufgeford | ert.       |
|     |                        |              |                 |                               |                                 |                           |            |
| Web | Weaver Messenger       |              | Germany         |                               | *                               |                           | Suchen     |
|     | Titel                  | Anbieter     |                 | Version                       | Kategorie                       | Preis                     |            |
| 7   | WebWeaver<br>Messenger | DigiOnlir    | ne GmbH         | 1.1.1                         |                                 | Kostenlos                 | Hinzufügen |
|     |                        |              |                 |                               |                                 |                           |            |
|     |                        |              |                 |                               |                                 |                           |            |
|     |                        |              |                 |                               |                                 |                           |            |
|     |                        |              |                 |                               |                                 |                           |            |
|     |                        |              |                 |                               |                                 |                           | Abbrechen  |

#### Jamf mitteilen, dass Sie die App konfiguriert verwalten wollen

Wenn Sie die App in Jamf hinzugefügt haben, klicken Sie auf den App-Namen und wechseln damit zur Detailansicht der App. Diese Ansicht zeigt Ihnen appbezogene Einstellungen, Gruppenzuordnungen sowie eine Liste von Geräten an, auf denen die App installiert ist.

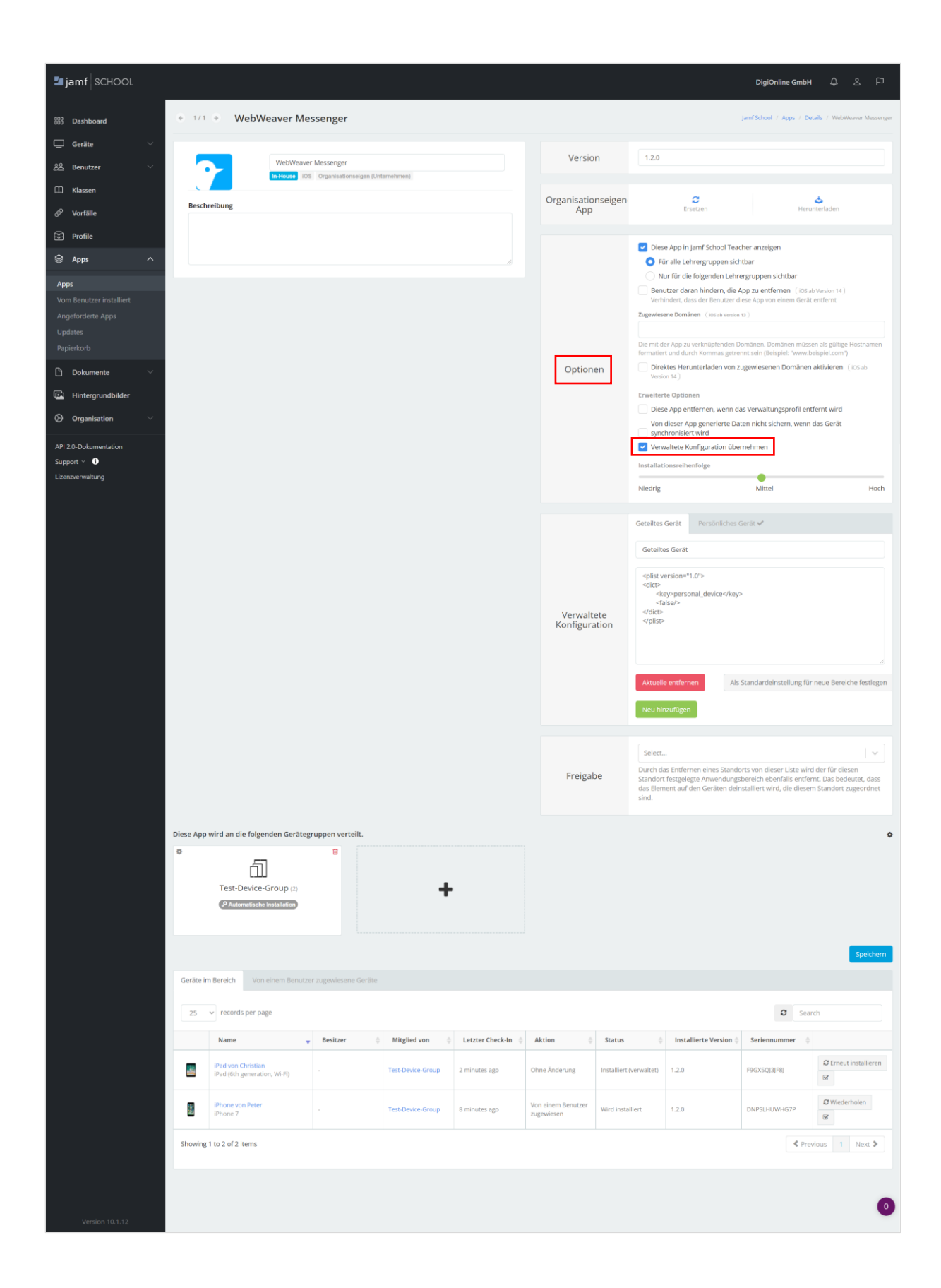

Im Bereich "Optionen" aktivieren Sie zunächst die Checkbox vor dem Eintrag "Verwaltete Konfiguration übernehmen":

| <ul> <li>Diese App in Jamf School Teacher anzeigen</li> <li>Für alle Lehrergruppen sichtbar</li> <li>Nur für die folgenden Lehrergruppen sichtbar</li> <li>Benutzer daran hindern, die App zu entfernen (iOS ab Version 14)<br/>Verhindert, dass der Benutzer diese App von einem Gerät entfernt</li> <li>Zugewiesene Domänen (iOS ab Version 13)</li> <li>Die mit der App zu verknüpfenden Domänen. Domänen müssen als gültige<br/>Hostnamen formatiert und durch Kommas getrennt sein (Beispiel:<br/>"www.beispiel.com")</li> <li>Direktes Herunterladen von zugewiesenen Domänen aktivieren (iOS<br/>Version 14)</li> <li>Erweiterte Optionen</li> <li>Diese App entfernen, wenn das Verwaltungsprofil entfernt wird<br/>Von dieser App generierte Daten nicht sichern, wenn das Gerät<br/>synchronisiert wird</li> <li>Verwaltete Konfiguration übernehmen</li> </ul>           |          |                                                                                      |                                                                                |                     |
|----------------------------------------------------------------------------------------------------|----------|--------------------------------------------------------------------------------------|--------------------------------------------------------------------------------|---------------------|
| <ul> <li>Für alle Lehrergruppen sichtbar         <ul> <li>Nur für die folgenden Lehrergruppen sichtbar</li> <li>Benutzer daran hindern, die App zu entfernen (iOS ab Version 14)<br/>Verhindert, dass der Benutzer diese App von einem Gerät entfernt</li> </ul> </li> <li>Zugewiesene Domänen (iOS ab Version 13)         <ul> <li>Die mit der App zu verknüpfenden Domänen. Domänen müssen als gültige Hostnamen formatiert und durch Kommas getrennt sein (Beispiel: "www.beispiel.com")             <li>Direktes Herunterladen von zugewiesenen Domänen aktivieren (iOS Version 14)</li> </li></ul> </li> <li>Erweiterte Optionen         <ul> <li>Diese App entfernen, wenn das Verwaltungsprofil entfernt wird</li> <li>Von dieser App generierte Daten nicht sichern, wenn das Gerät synchronisiert wird</li> <li>Verwaltete Konfiguration übernehmen</li> </ul> </li> </ul> |          | Diese App in Jamf Schoo                                                              | l Teacher anzeigen                                                             |                     |
| <ul> <li>Nur für die folgenden Lehrergruppen sichtbar</li> <li>Benutzer daran hindern, die App zu entfernen (iOS ab Version 14)<br/>Verhindert, dass der Benutzer diese App von einem Gerät entfernt</li> <li>Zugewiesene Domänen (iOS ab Version 13)</li> <li>Die mit der App zu verknüpfenden Domänen. Domänen müssen als gültige<br/>Hostnamen formatiert und durch Kommas getrennt sein (Beispiel:<br/>"www.beispiel.com")</li> <li>Direktes Herunterladen von zugewiesenen Domänen aktivieren (iOS<br/>Version 14)</li> <li>Erweiterte Optionen</li> <li>Diese App entfernen, wenn das Verwaltungsprofil entfernt wird<br/>Von dieser App generierte Daten nicht sichern, wenn das Gerät<br/>synchronisiert wird</li> <li>Verwaltete Konfiguration übernehmen</li> </ul>                                                                                                    |          | Für alle Lehrergruppe                                                                | n sichtbar                                                                     |                     |
| Benutzer daran hindern, die App zu entfernen (iOS ab Version 14)<br>Verhindert, dass der Benutzer diese App von einem Gerät entfernt         Zugewiesene Domänen (iOS ab Version 13)         Die mit der App zu verknüpfenden Domänen. Domänen müssen als gültige<br>Hostnamen formatiert und durch Kommas getrennt sein (Beispiel:<br>"www.beispiel.com")         Optionen         Direktes Herunterladen von zugewiesenen Domänen aktivieren (iOS<br>Version 14)         Erweiterte Optionen         Diese App entfernen, wenn das Verwaltungsprofil entfernt wird<br>Von dieser App generierte Daten nicht sichern, wenn das Gerät<br>synchronisiert wird         Verwaltete Konfiguration übernehmen                                                                                                    |          | 🔵 Nur für die folgenden                                                              | Lehrergruppen sichtbar                                                         |                     |
| Zugewiesene Domänen (ioS ab Version 13)         Die mit der App zu verknüpfenden Domänen. Domänen müssen als gültige Hostnamen formatiert und durch Kommas getrennt sein (Beispiel: "www.beispiel.com")         Optionen         Direktes Herunterladen von zugewiesenen Domänen aktivieren (ios Version 14)         Erweiterte Optionen         Diese App entfernen, wenn das Verwaltungsprofil entfernt wird Von dieser App generierte Daten nicht sichern, wenn das Gerät synchronisiert wird         Verwaltete Konfiguration übernehmen                                                                                                    |          | Benutzer daran hindern,<br>Verhindert, dass der Benu                                 | , <b>die App zu entfernen</b> (iOS ab Ve<br>tzer diese App von einem Gerät ent | rsion 14 )<br>fernt |
| Optionen       Die mit der App zu verknüpfenden Domänen. Domänen müssen als gültige Hostnamen formatiert und durch Kommas getrennt sein (Beispiel: "www.beispiel.com")         Direktes Herunterladen von zugewiesenen Domänen aktivieren (ios Version 14)         Erweiterte Optionen         Diese App entfernen, wenn das Verwaltungsprofil entfernt wird Von dieser App generierte Daten nicht sichern, wenn das Gerät synchronisiert wird         Image: Verwaltete Konfiguration übernehmen                                                                                                    |          | Zugewiesene Domänen (iOS ab)                                                         | Version 13 )                                                                   |                     |
| Optionen       Die mit der App zu verknüpfenden Domänen. Domänen müssen als gültige Hostnamen formatiert und durch Kommas getrennt sein (Beispiel: "www.beispiel.com")         Direktes Herunterladen von zugewiesenen Domänen aktivieren (ios Version 14)         Erweiterte Optionen         Diese App entfernen, wenn das Verwaltungsprofil entfernt wird         Von dieser App generierte Daten nicht sichern, wenn das Gerät         synchronisiert wird         Verwaltete Konfiguration übernehmen                                                                                                    |          |                                                                                      |                                                                                |                     |
| Optionen       Direktes Herunterladen von zugewiesenen Domänen aktivieren (ios Version 14)         Erweiterte Optionen       Diese App entfernen, wenn das Verwaltungsprofil entfernt wird         Von dieser App generierte Daten nicht sichern, wenn das Gerät       synchronisiert wird         Verwaltete Konfiguration übernehmen       Installationsreihenfolge                                                                                                    |          | Die mit der App zu verknüpfen<br>Hostnamen formatiert und dur<br>"www.beispiel.com") | den Domänen. Domänen müssen a<br>rch Kommas getrennt sein (Beispiel:           | ıls gültige<br>:    |
| Erweiterte Optionen         Diese App entfernen, wenn das Verwaltungsprofil entfernt wird         Von dieser App generierte Daten nicht sichern, wenn das Gerät         synchronisiert wird         Verwaltete Konfiguration übernehmen                                                                                                    | Optionen | Direktes Herunterladen<br>Version 14)                                                | von zugewiesenen Domänen akt                                                   | ivieren (iOS ab     |
| <ul> <li>Diese App entfernen, wenn das Verwaltungsprofil entfernt wird</li> <li>Von dieser App generierte Daten nicht sichern, wenn das Gerät</li> <li>synchronisiert wird</li> <li>Verwaltete Konfiguration übernehmen</li> </ul>                                                                                                    |          | Erweiterte Optionen                                                                  |                                                                                |                     |
| Von dieser App generierte Daten nicht sichern, wenn das Gerät<br>synchronisiert wird<br>Verwaltete Konfiguration übernehmen                                                                                                    |          | Diese App entfernen, we                                                              | enn das Verwaltungsprofil entferr                                              | nt wird             |
| Verwaltete Konfiguration übernehmen                                                                                                    |          | Von dieser App generier<br>synchronisiert wird                                       | te Daten nicht sichern, wenn das                                               | s Gerät             |
| Installationsreihenfolge                                                                                                    |          | Verwaltete Konfiguratior                                                             | n übernehmen                                                                   |                     |
| installations) entennoige                                                                                                    |          | Installationsreihenfolge                                                             |                                                                                |                     |
| Niedrig Mittel                                                                                                    |          | Niedrig                                                                              | Mittel                                                                         | Н                   |

#### Konfigurationsoptionen in Jamf hinterlegen

Im Anschluss richten Sie im Bereich "**Verwaltete Konfiguration**" die beiden möglichen Konfigurationsoptionen für die App ein.

Klicken Sie hierfür pro Konfigurationsoption auf den Button "Neu hinzufügen".

|                             | Geteiltes Gerät                                                                                   | Persönliches Gerät                                  |
|-----------------------------|---------------------------------------------------------------------------------------------------|-----------------------------------------------------|
|                             | Geteiltes Gerät                                                                                   |                                                     |
| Verwaltete<br>Konfiguration | <plist <br="" version=""><dict><br/><key>perso<br/><false></false><br/></key></dict><br/></plist> | 1.0"><br>nal_device                                 |
|                             | Aktuelle entfern                                                                                  | Als Standardeinstellung für neue Bereiche festlegen |
|                             | Neu hinzufügen                                                                                    |                                                     |

Hier hinterlegen Sie nun die beiden möglichen Konfigurationsoptionen "Geteiltes Gerät" und "Persönliches Gerät". Dabei vergeben Sie nach Klick auf "Neu hinzufügen" einen Titel für die jeweilige Option und kopieren die folgenden kursiv dargestellten XML-Definitionen abhängig von der benannten Option in das angezeigte leere Textfeld, und zwar:

#### Für die Option "Geteiltes Gerät" folgenden Text:

```
<plist version="1.0">
<dict>
<key>personal_device</key>
<false/>
</dict>
</plist>
```

#### Für die Option "Persönliches Gerät" folgenden Text:

```
<plist version="1.0">
<dict>
<key>personal_device</key>
<true/>
</dict>
</plist>
```

Eine der beiden hinterlegten Konfigurationsoptionen können Sie hier über den gleichnamigen Button direkt als Standardkonfiguration für neue Bereiche festlegen.

### Auswahl der Konfigurationsoption

Nach Klick auf das unscheinbare Zahnrad unter dem Bereich "Freigabe" können Sie die Konfigurationsoption festlegen:

| Freigabe | Select<br>Durch das Entfernen eines Standorts von dieser Liste wird der für diesen<br>Standort festgelegte Anwendungsbereich ebenfalls entfernt. Das bedeutet, dass<br>das Element auf den Geräten deinstalliert wird, die diesem Standort zugeordnet<br>sind. |
|----------|----------------------------------------------------------------------------------------------------|
|          | <ul> <li>Zur On-Demand-Installation wechseln f ür alle Gruppen</li> <li>Zur automatischen Installation wechseln f ür alle Gruppen</li> </ul>                                                                                                    |
|          | C Gruppeneinstellungen zurücksetzen<br>C Fehlgeschlagene Installationsvorgänge für diese App wiederholen                                                                                                    |
|          | <ul> <li>Installationsversuch für Apps mit unterbrochenen Installationsvorgang wiederhölen</li> <li>Zurückgestellte Elemente endgültig löschen</li> <li>Verwaltete Konfiguration entfernen</li> </ul>                                                          |
|          | Verwaltete Konfiguration geändert zu: Geteiltes Gerät / Verwaltete Konfiguration geändert zu: Persönliches Gerät                                                                                                    |

### Konfigurationsoption pro Gruppe festlegen

Unten links sehen Sie eine Übersicht der in Jamf angelegten Gruppen. Hier können Sie nun eine der beiden angelegten Konfigurationsoptionen auf angelegte Gruppen anwenden.

Klicken Sie hierfür auf das kleine Zahnrad, das links oben an der Kachel der Gruppe zu finden ist:

| Diese App wird an die folgenden Gerätegrupp | pen verteilt. |
|---------------------------------------------|---------------|
| Test-Device-Group (2)                       |               |

Jamf zeigt Ihnen nun die beiden vorhin für die App angelegten Konfigurationsoptionen an und Sie können eine der Optionen als Konfiguration für die ausgewählte Gruppe festlegen:

|                                          | <b>D</b> |   |  |
|------------------------------------------|----------|---|--|
| Zur On-Demand-Installation wechseln      |          |   |  |
| ) Managed Configuration: Geteiltes Gerät |          | + |  |
| Managed Configuration: Persönliches Ge   | rät      | • |  |

Nach Fertigstellung der Konfiguration sollte die App, falls sie bereits ohne Konfiguration auf Geräte verteilt wurde, neu auf die Geräte verteilt werden, z. B. über "Wiederholen" (= erneut installieren = reinstall) in der Geräteverwaltung.

Nach Installation der App sowie nach manueller Änderung der Konfigurationsoption in Jamf dauert es erfahrungsgemäß einige Minuten, bis Jamf die ausgewählte Konfigurationsoption auf die Geräte verteilt hat und diese wirksam wird.

Im Menüpunkt "Geräte", Unterpunkt "Bestand", wird im Menüpunkt "Verwaltete Apps" die App WebWeaver Messenger & Mail bei jedem Gerät angezeigt, auf dem die App installiert ist.